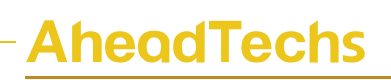

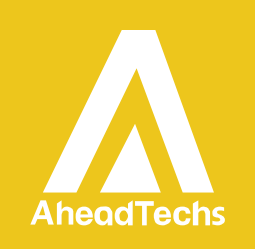

### AheadTechs 伺服调试步骤说明

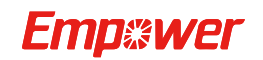

上海嘉强自动化技术有限公司 © 版权所有

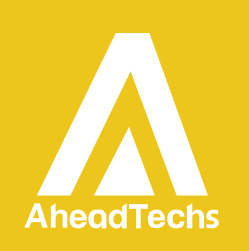

|         | Version         |        | V1. 1  |        |          |            |
|---------|-----------------|--------|--------|--------|----------|------------|
|         | Date 2020/11/30 |        |        |        |          |            |
| Histo   | ry:             |        |        |        |          |            |
| Version | D               | ate    | Change | Author | Reviewer | Date       |
| V1. 0   | 2020            | 0/9/28 | 创立手册   | MZT    | MAXS     | 2020/9/29  |
| V1.1    | 2020            | /11/30 | 创立手册   | MZT    | MAXS     | 2020/11/30 |

感谢您选择本公司的产品!

本手册对嘉强 AheadTechs 品牌伺服驱动器 的调试使用做了详细的介绍,包括步骤、操作、维护说明等。如果您还有其它事项需要了解的,可直接咨询本公司。

在使用本系列伺服驱动器及相关的设备之前,请您详细阅读本手册,这将有助于您更 好地使用它。

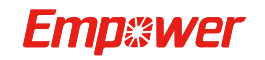

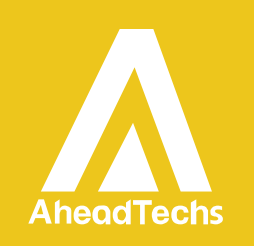

### 目录

| 第一章 | 章 制动电阻选型                                                | 3  |
|-----|---------------------------------------------------------|----|
| 1   | .1 制动电阻选型                                               | 3  |
| 第二章 | 章 伺服接线以及上电设置                                            | 3  |
| 2   | .1 伺服上电                                                 | 3  |
| 第三章 | 章 伺服增益设置                                                | 4  |
| 3   | .1 填写合适的惯量比                                             | 4  |
|     | 3.1.1 横量轴                                               | 4  |
|     | 3.1.2 龙门轴                                               | 4  |
| 3   | .2 调整刚性等级                                               | 4  |
| 3   | .3 关闭刚性等级表                                              | 4  |
| 3   | .4 手动调整速度环参数                                            | 4  |
| 3   | .5 手动调整位置环参数                                            | 5  |
| 3   | .6 增益调试总结                                               | 5  |
| 3   | 3.8 关于 2.5KW <mark>伺服驱动器</mark> 适配 2.3KW 电机 <b>参数设置</b> | 6  |
| 第四章 | 章 伺服驱动器常见报警处理方法                                         | 7  |
| 4   | .1,报警处理方法                                               | 7  |
| 4   | .2 伺服驱动器参数设置教程演示                                        | 8  |
|     | 4.2.1 以更改 07.20 参数为例                                    |    |
| 4   | . <b>3</b> ,如何使用软件进行监控                                  | 11 |

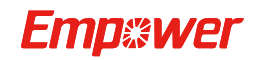

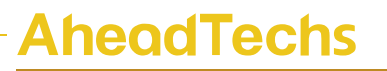

# 第一章 制动电阻选型

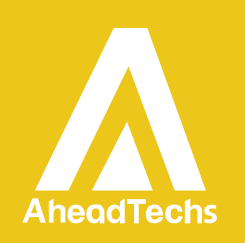

1.1 制动电阻选型

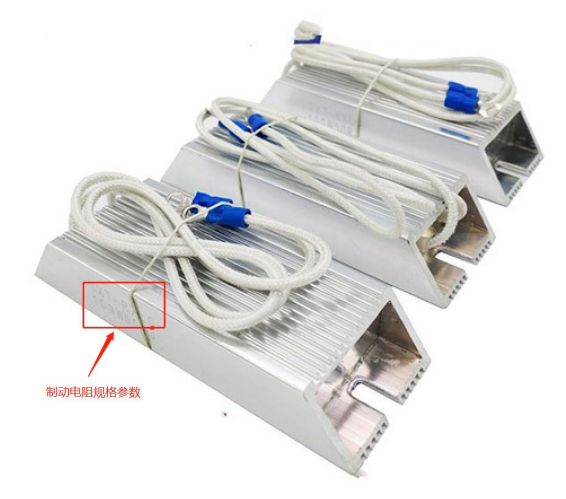

电机功率小于 1KW, 使用 40 欧姆 200W 制动电阻 电机功率大于等于 1KW, 使用 30 欧姆 400W 制动电阻

# 第二章 伺服接线以及上电设置

#### 2.1 伺服上电

正常上电之后,伺服在没有使能情况下,键盘显示为"okrdy",此时表示伺服准备好,可以正常运行。

若上电键盘显示"nordy",此时有两种情况:

A) 机器为 750W 及以下机型时,则检查输入电源的接线是否接错,正常接线时, 5pin 端子的第 3 个脚是没有接线的;正常接线之后若依然"nordy",则查看 P21.06(母线 电压值),正常电压在 311.0V 左右,不正常则再次检查输入电源;若母线电压正常,伺服 "nordy",则可能需要更换驱动器;

B) 机器为 1kw 及以上机型,由于功率较大,原则上是需要接入三相 220V 电源的, 否则会对机器的可靠性产生影响,同时也可能影响驱动器的控制性能,如确实需要使用单相 220V 电源输入时,需要将电源是输入缺相屏蔽,设置 P06.30=1,P07.22=1001 即可,另外 需要注意电源输入前端是否存在"伺服电子变压器";伺服电子变压器的作用是将三相交流 380V 转换成三相交流 220V 电源,但此变压器输出的 220V 电不是严格的三相交流电,其中 两相为同相位,另一相为 0V,此时可能出现以下情况:

①伺服上电无显示,可以判定控制电接到了同相位的输出端了,改一根接线到剩下的 那一相即可;

②伺服上电显示"nordy",查看 P21.06(母线电压值)电压正常,此时只需屏蔽输入缺相即可。

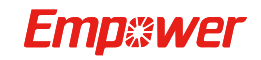

咨询热线: 400-670-1510 Email: sales@empower.cn 网址: www.empower.cn

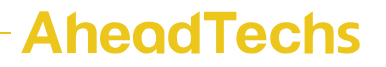

## 第三章 伺服增益设置

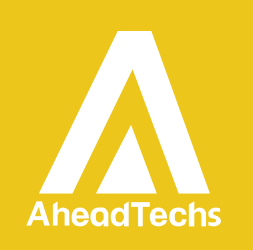

### 3.1 填写合适的惯量比

#### 3.1.1 横量轴

可以通过伺服自主移动推测惯量比。服处于 OK\_RDY 状态时,更该参数 P20.03 的值,值为 1 时电机正转 5 圈,值为 2 时电机反转 5 圈。移动完成后,面板会显示推算出的惯量比

#### 3.1.2 龙门轴

P21.11 显示实时惯量比,手动通过上位机移动轴后观察惯量比 提醒:皮带系统辨识的惯量值显示值偏大(离线辨识和在线辨识),实际设置值可为显示值 一半及以下即可。

#### 3.2 调整刚性等级

进入 P00.03, 增加刚性等级, 调整完后移动电机, 直到运动或者停止后电机出现共振或 啸叫, 啸叫后减小电机的刚性等级, 直到电机不啸叫为止

#### 3.3 关闭刚性等级表

将 P00.02 的值设为 0,来关闭刚性等级表,准备手动调试增益参数

| P00.02 |         | 设定范围  | 出厂值 | 单位 | 生效方式 | 相 | 关模 | 式 |
|--------|---------|-------|-----|----|------|---|----|---|
|        | 实时自调整模式 | 0 ~ 3 | 1   | -  | 立即生效 | Ρ | S  | Т |

设定实时自动调整的模式。

- 0: 无效, 实时自动调整功能无效。
- 1: 标准模式,无增益切换。
- 2: 定位模式,有增益切换,特别适合位置控制。
- 3: 负载特性动态测试,但不设定参数。

#### 3.4 手动调整速度环参数

| P01.01 速度环增益1 |        |  | 速度环增益1 | 经验值:       | 一般小 | 于 1000 |      | _ |    |   |
|---------------|--------|--|--------|------------|-----|--------|------|---|----|---|
|               |        |  |        | 设定范围       | 出厂值 | 单位     | 生效方式 | 相 | 关模 | 圠 |
|               | P01.01 |  | 速度环增益1 | 10 ~ 20000 | 200 | 0.1Hz  | 立即生效 | Р | S  |   |

设定速度环增益,决定速度环响应水平。

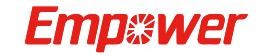

#### $1.0Hz^{\sim}2000.0Hz_{\circ}$

增益越大,速度环响应越快。但是设定值过大可能会引起振动。

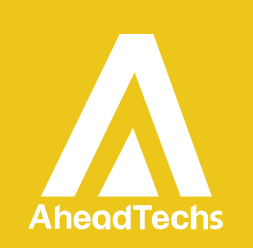

#### P01.02 速度环积分时间 1

|        |          | 设定范围       | 出厂值  | 单位     | 生效方式 | 相 | 关模 | 式 |
|--------|----------|------------|------|--------|------|---|----|---|
| P01.02 | 速度环积分时间1 | 15 ~ 51200 | 3000 | 0.01ms | 立即生效 | Р | S  |   |

设定速度环控制器的积分时间。

 $0.15ms{\sim}512.00ms_{\circ}$ 

设定值越小,稳态偏差越小。当积分时间等于512.00时,积分无效。

### 3.5 手动调整位置环参数

P01.00 位置环增益1

经验值:约为1500

|        |        | 设定范围       | 出厂值 | 单位    | 生效方式 | 相 | 关模 | 式 |
|--------|--------|------------|-----|-------|------|---|----|---|
| P01.00 | 位置环增益1 | 10 ~ 20000 | 400 | 0.1/s | 立即生效 | Ρ |    |   |

设定位置环增益,决定位置环响应水平。

增益越大,位置环响应越快。但是设定值过大可能会引起振动。

### 3.6 增益调试总结

- 位置环增益对切圆等插补运动影响最大,位置环增益越大,插补性能越好(即园越 园)
- 2、啸叫:由于刚性过大导致,可先减小速度环增益与积分时间
- 3、停下后共振:可通过减小 P01.04 的值消除

|        |         | 设定范围      | 出厂值    单位 |        | 生效方式 |   | 相关模式 |   |
|--------|---------|-----------|-----------|--------|------|---|------|---|
| P01.04 | 转矩指令滤波1 | 0 ~ 10000 | 100       | 0.01ms | 立即生效 | Р | S    | Т |

设定转矩指令部分的一阶低通滤波器时间常数。

 $0.00ms{\sim}100.00ms{\scriptstyle \circ}$ 

可抑制因为机械扭曲而产生的共振。

### 3.7 伺服驱动器参数设置(必须设置参数)

| 参数      | 设定值   | 定义及作用                                                                         |
|---------|-------|-------------------------------------------------------------------------------|
| P06. 30 | 1     | 此参数为大功率(1KW及以上)电机接了单相 220V 或者使用电子变压器时设置。                                      |
| P06.36  | 50    | 欠压保护点,设置报警 ERR21 时的阈值,默认 100。                                                 |
| P06. 39 | 1     | 禁止 08 报警,有些客户的地线并不是正确的地。                                                      |
| P06. 40 | 99    | 编码器干扰滤波检测次数。                                                                  |
| P07.22  | H1111 | 此参数为面板显示 16 进制数,用于屏蔽报警 ERR21 欠压报警与 ERR18 控制电源欠压报警,以及电子变压器供电的情况下,驱动器显示 NO rdy。 |

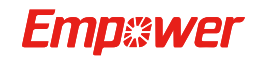

 $<sup>1.0/</sup>s^{2000.0/s_{\circ}}$ 

## 3.8 关于 2.5KW 伺服驱动器适配 2.3KW 电机参数设置

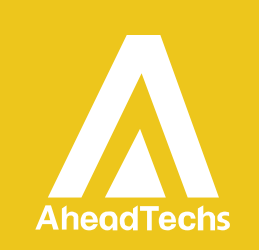

### (必须设置参数)

| 参数     | 设定值    | 定义及作用                       |
|--------|--------|-----------------------------|
| P07.20 | 1      | 参数设置(注: 需先设置此参数再设置 18 组参数)。 |
| P18.00 | 65535  | 设置电机型号编码参数。                 |
| P18.02 | 0      | 设置电机动力线相序方向。                |
| P18.03 | 220    | 设置额定电压。                     |
| P18.04 | 230    | 设置额定功率。                     |
| P18.05 | 1200   | 设置额定电流。                     |
| P18.06 | 1500   | 设置额定转矩。                     |
| P18.07 | 3300   | 设置最大转矩。                     |
| P18.08 | 1500   | 设置额定转速。                     |
| P18.09 | 2000   | 设置最大转速。                     |
| P18.10 | 1270   | 设置转动惯量 JM。                  |
| P18.11 | 5      | 设置永磁同步电机极对数。                |
| P18.12 | 240    | 设置定子电阻 Rs。                  |
| P18.13 | 366    | 设置 q 轴电感 Lq。                |
| P18.14 | 337    | 设置 d 轴电感 Ld。                |
| P18.15 | 8308   | 设置反电势系数。                    |
| P18.16 | 1270   | 设置转矩系数。                     |
| P18.17 | 0      | 设置绝对码盘初始位置。                 |
| P18.19 | 1      | 设置编码器选择。                    |
| P18.21 | 131072 | 设置编码器分辨率。                   |
| P18.23 | 0      | 设置 Z 对应电电角度。                |
| P18.24 | 0      | 设置U上升沿对应电角度。                |

#### 注: 设置好参数后需将驱动器电源重启后即可。

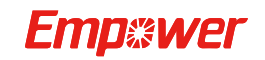

# 第四章 伺服驱动器常见报警处理方法

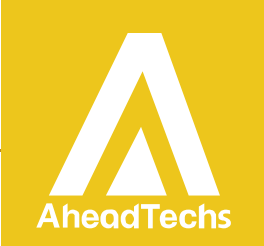

### 4.1,报警处理方法

报警代码: ERR.13

报警内容:编码器线通讯异常

报警原因:1,编码器线断线。

- 2,运行环境恶劣,干扰过大。
- 3, 电机编码器故障。

处理方法:

#### 1, 编码器线断线

a,运行过程中编码器断线会报警 ERR.13,重启伺服之后如果报警 ERR.07,可跟换线缆排 查是否线缆存在问题。

b,跟换编码器线缆。

#### 2,运行环境恶劣,干扰过大

a,检查客户机台是否接地,地线是否为正真的地。

b,将参数 P06.40 设置到 50,如果还是报警可能编码器线缆接触不良,排查编码器线缆。 c,编码器线缆不要过长,建议不超过 20M。

d,驱动器侧动力线 UVW 上绕上磁环,最少两圈,且为闭环式磁环,地线不要绕进。(如 图建议最少 2 层卷数)

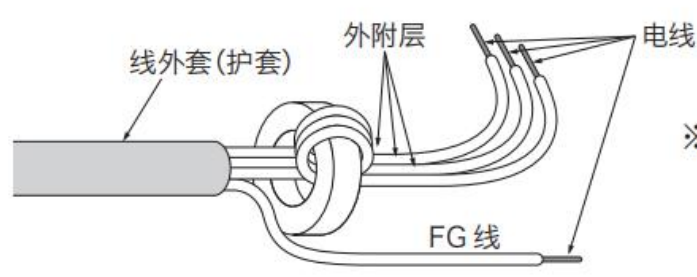

※没有效果时,请增加卷数。

#### 3, 电机编码器故障

a,上述操作还是报警 ERR.13,可能电机编码器存在问题,请判断是否存在撞击或者敲打情况。

b,请联系嘉强售后人员进行排查。

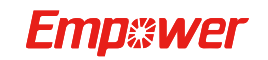

报警代码: ERR.94

报警内容:外接再生泄放电阻过小。

报警原因: 1.外接再生泄放电阻小于驱动器要求的最小值。 2.参数设置错误。

处理方法:

1. 出现 94 报警是加了制动电阻后参数设置有误导致,关于制动电阻方面的参数无需改动, 默认即可。

2. 确认外接再生泄放电阻是否在驱动器要求范围内。

### 4.2 伺服驱动器参数设置教程演示

### 4.2.1 以更改 07.20 参数为例

1.按下驱动器上的"m"键(若驱动器显示报警则需先按下驱动器"s"键即可)

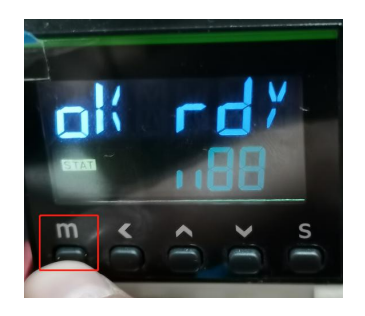

2.之后在屏幕闪烁的位置点击向上按钮,点击7下后,闪烁位置显示7即可,(按向下按键

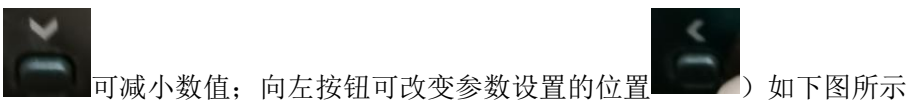

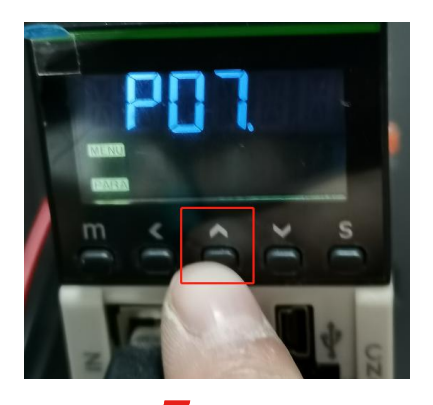

Emp&wer

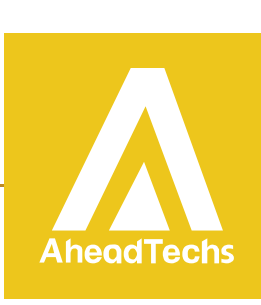

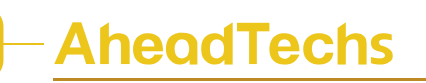

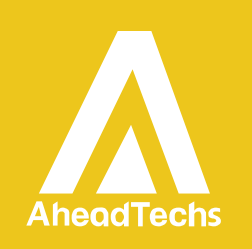

3. 设置好后,再点击"S"键进行确认,继续进行设置,如下图所示

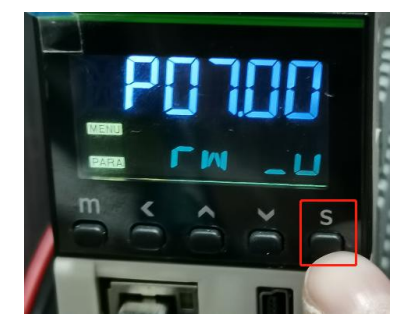

4. 通过向左按钮改变设置数值的位置

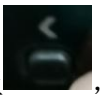

,将参数设置为"P07.20",如下图所示

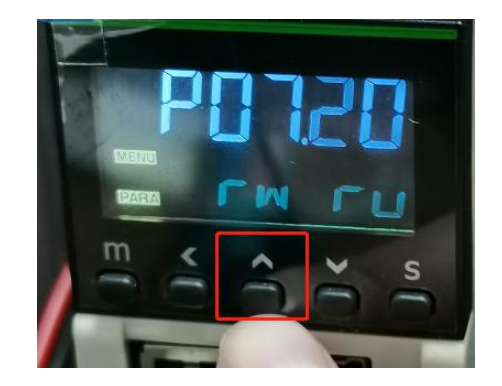

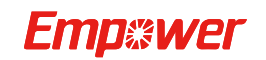

9 咨询热线: 400-670-1510 Email: sales@empower.cn 网址: www.empower.cn

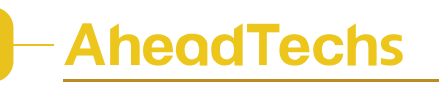

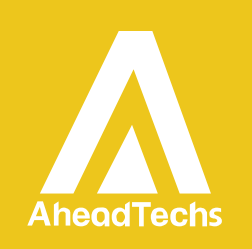

5. 设置好后,再点击"S"键确认,进入设置参数界面

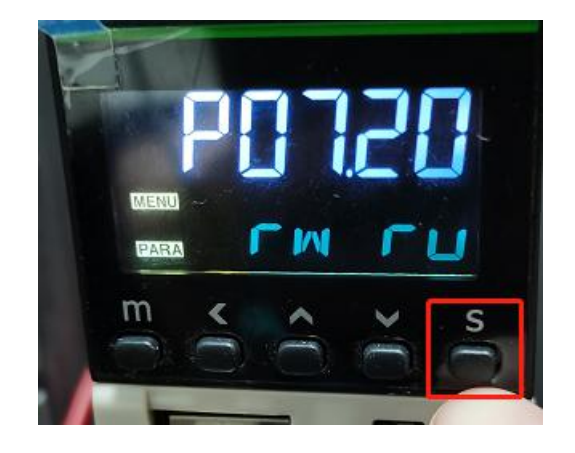

6. 将配置参数按要求进行设置,将参数设置好后再点击"S"键即参数设置成功

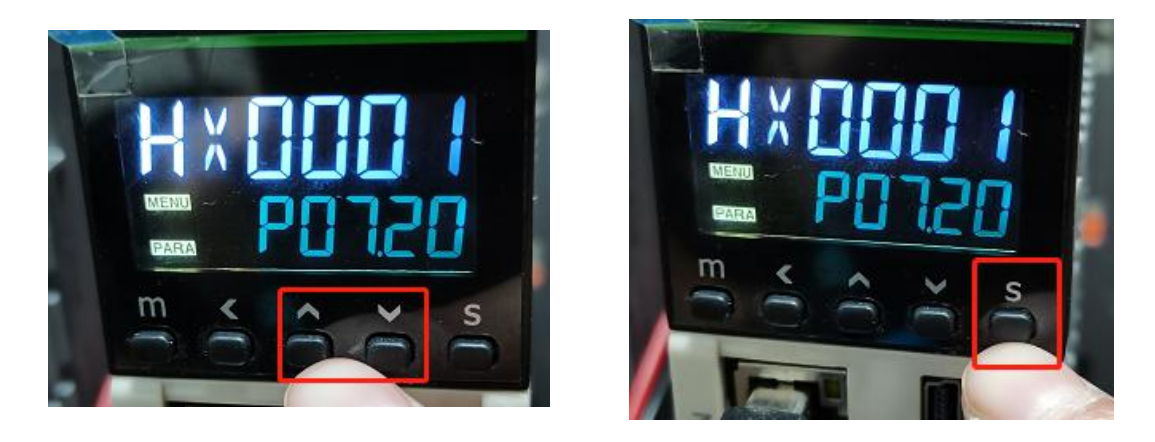

1.设置好参数

2.点击"S"确认

# 注:更改伺服配置参数时,有些配置参数需要重启伺服电源 后参数才能生效。

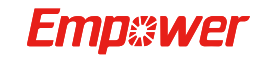

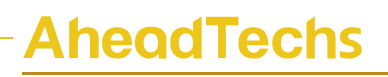

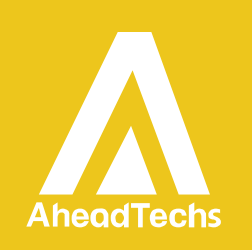

### 4.3, 如何使用软件进行监控

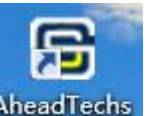

如何通过嘉强伺服软件<sup>AheadTechs</sup>

(AheadTechs)来判断是否存在干扰导致编码器报警

ERR.13。操作如下:

- 1,打开伺服软件,并连接上驱动器。(这边不做详细操作说明)。
- 2,打开示波器显示画面。

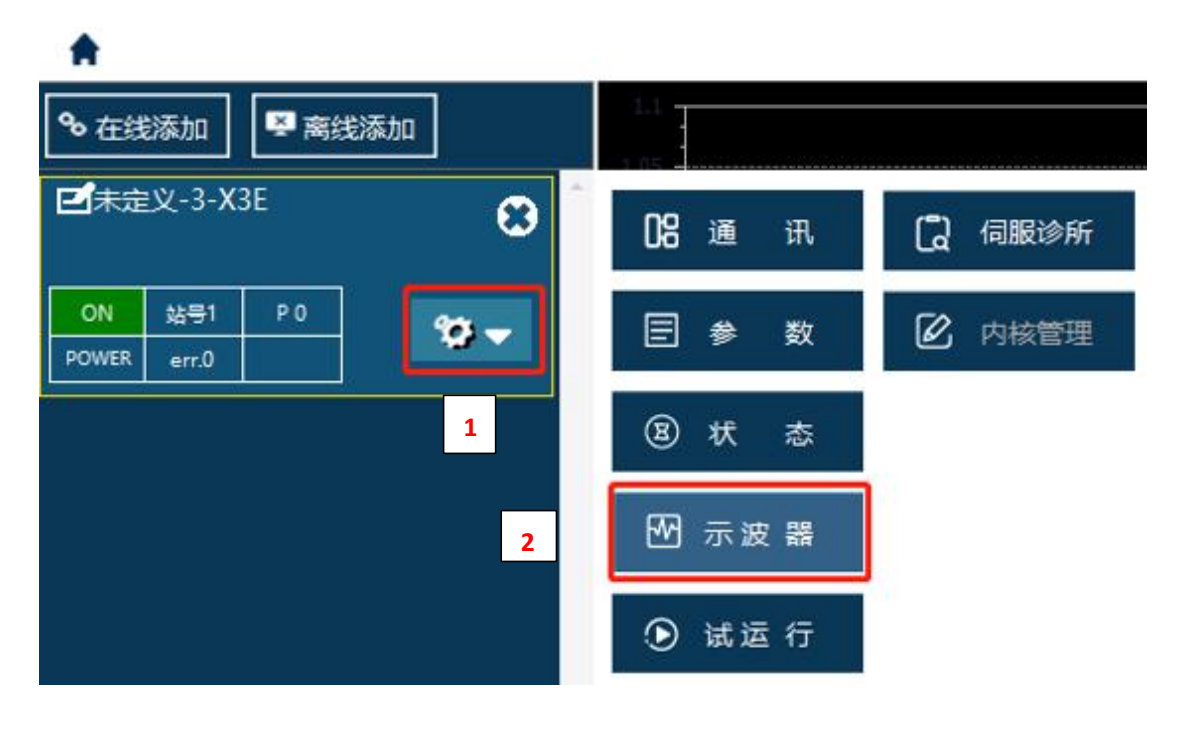

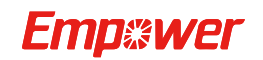

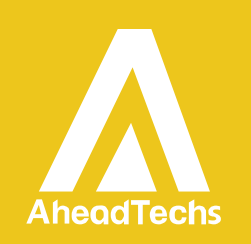

|                              |                            |                 |                                |                          |             |          |             | a    |
|------------------------------|----------------------------|-----------------|--------------------------------|--------------------------|-------------|----------|-------------|------|
| 0.3 0.2 0.1                  | 0.15 0.2 0.25              | 0.3 0.35 0      | 0.4 0.45 0.5                   | 0.55 0.6 0.65            | 0.7 0.75    | 0.8 0.85 | 0.9 0.95    | 1    |
| CH:16161616 •                | 位置采集 速度3                   | €集 60对象设<br>▼ 〔 | 采样周期                           | 2 X 125 us               | 比较<br>pm) · |          | 触发条件        | 读取   |
| ■ 显示<br>■ 0, 255, 0 →<br>↑ ↓ | ■ 显示<br>■ 255, 0, 1<br>↑ ↓ |                 | ■ 显示<br>■ 255, 0, 255 ~<br>↑ ↓ | ■ 显示<br>■ 255, 25<br>↑ ↓ | i5, 0 ~     |          | 获取结果<br>初始化 | 保存退出 |

3,设置采集内容(任意选择一个通道修改为编码器干扰次数),采样周期(10\*125us)以及触发条件(这边选择水平之上触发)。

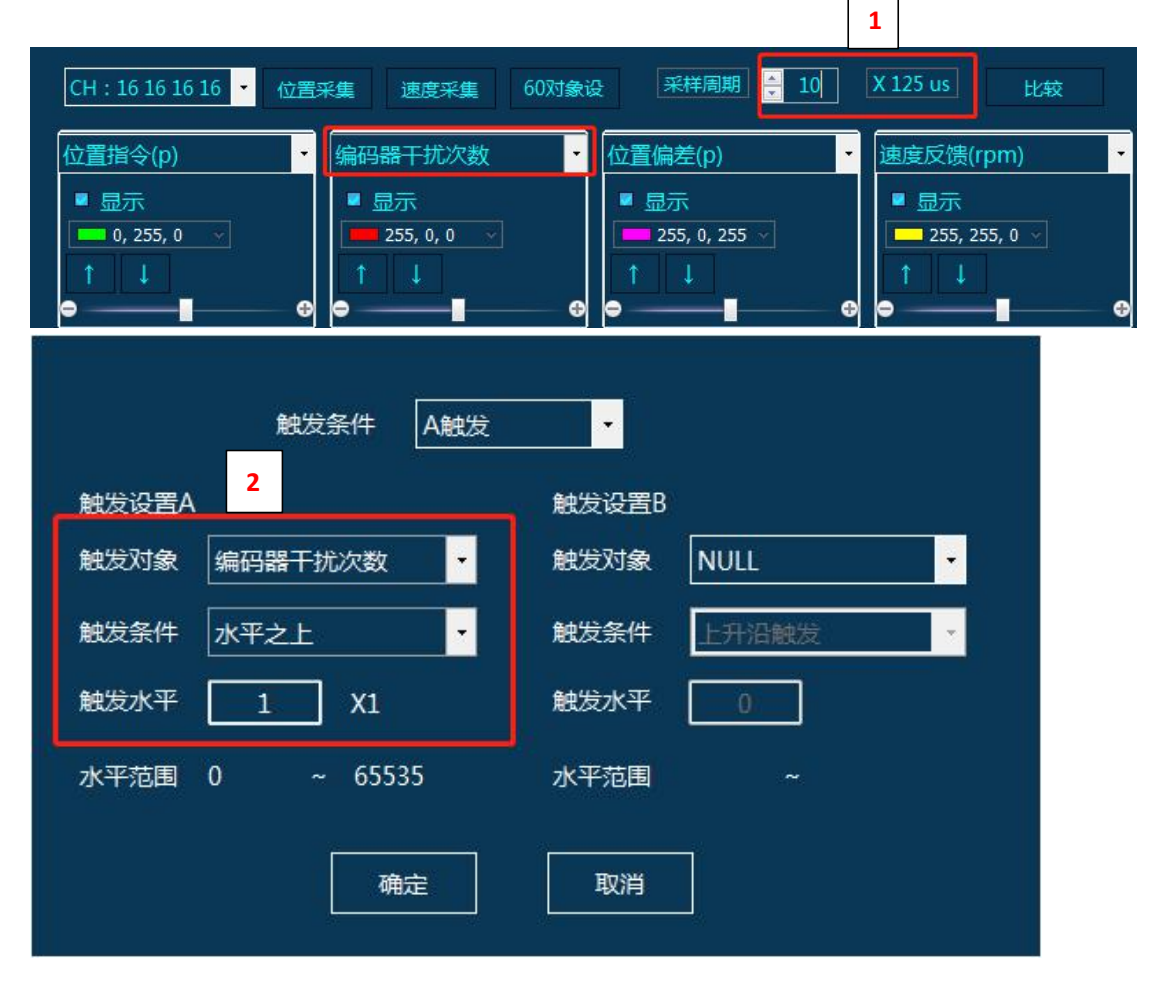

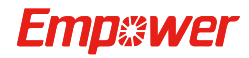

2 咨询热线: 400-670-1510 Email: sales@empower.cn 网址: www.empower.cn

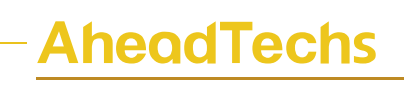

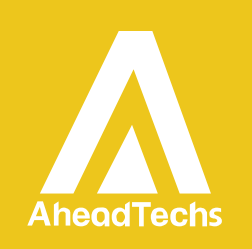

获取结果

等待触发,如果采集到了波形,查

看干扰次数,证明现场确认存在编码器干扰。

4,确认好以上操作之后,点击获取结果

5,确认干扰问题请按照文档开头部分处理方法第二部分减少现场干扰。

通过上述操作还是无法解决,请联系嘉强售后人员。

(售后电话热线: 400-670-1510)

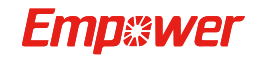

13 咨询热线: 400-670-1510 Email: sales@empower.cn 网址: www.empower.cn